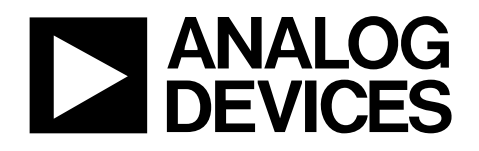

AN-929 アプリケーション・ノート

### CapTouch アプリケーション用にAD714Xを調整

著者: Susan Pratt

#### はじめに

AD714x CapTouch™コントローラは、各アプリケーション に対して最適性能を提供するように調整する必要がありま す。調整は、ボタン、スクロール・バー、ホイールのよう なコントローラに接続されるセンサーのタイプに依存しま す。センサーのサイズ、周囲、オーバーレイはすべて、性 能に影響を与えます。

調整プロセスは簡単な5ステップから構成され、このアプ リケーション・ノートではこれらについて説明します。こ れらのステップは次の2つの方法で行われます。

- 方法 A は、AD714x 評価ボードではなく、開発システムによるレジスタに対する読み書きから構成さます。
- 方法 B は、AD714x 評価ボードとソフトウェアの使用 から構成されます。

調整を開始する際には、最終製品または最終デザインが対象になっていることを確認してください(最終製品として はセンサーPCB、または可能な限りそれに近いもの)。セ ンサーのオーバーレイは、最終製品と同じように実装する 必要があります。

センサーPCB、実装材料、オーバーレイ材料を変更した場合には、さらに調整が必要になります。

各センサーについて、5つのステップを次に示します。

- 1. 入力接続をセットアップします。
- 2. バルク容量または漂遊容量を相殺します。
- 3. 上側または下側のクランプ値を求めます。
- 4. 上側または下側のオフセット値を求めます。
- 5. 感度を設定します。

各変換ステージについて、ステップ 1~ステップ 5 を実行します。

各ステージ/センサーに対して 8 個の調整レジスタが、次のようにレジスタ・バンク 2 に配置されています。

- STAGEX\_CONNECTION Bits[6: 0]
- STAGEX\_CONNECTION Bits[13: 7]
- STAGEX\_AFE\_OFFSET
- STAGEX\_SENSITIVITY
- STAGEX\_OFFSET\_LOW
- STAGEX\_OFFSET\_HIGH
- STAGEX\_OFFSET\_HIGH\_CLAMP
- STAGEX\_OFFSET\_LOW\_CLAMP

## AN-929

# 目次

| はじめに                                      | 1        |
|-------------------------------------------|----------|
| 予備ステップ                                    | 3        |
| AD714x が設定済みでないことの確認                      | 3        |
| 外部センサーPCBの AD714x 評価ボードへの接続<br>B を使用する場合) | (方法<br>3 |
| コントローラ・シーケンサの理解                           | 3        |
| ステップ l: 入力接続のセットアップ                       | 4        |
| スライダとホイールの場合                              | 4        |
| キーパッドの場合                                  | 5        |
| 方法 A: AD714X への書き込み                       | 5        |
| 方法 B: 評価ソフトウェアの使用                         | 6        |
| ステップ 2: バルク/漂遊容量の相殺                       | 7        |
| 方法 A: AD714X への書き込み                       | 7        |
| 方法 B: 評価ソフトウェアの使用                         | 7        |
|                                           |          |

| 2 | ステップ 3: 上側と下側のクランプ値の取得        | 8        |
|---|-------------------------------|----------|
|   | センサー・アクティブ化の登録                | 8        |
|   | クランプ値                         | 8        |
|   | 方法 A: AD714x への書き込み           | 8        |
|   | 方法 B: 評価ソフトウェアの使用             | 8        |
| ; | ステップ 4: 上側と下側のオフセット値の取得       | 9        |
|   | 評価ソフトウェアを使用したクランプ値とオフセッ<br>変更 | ト値の<br>9 |
| 2 | ステップ 5: 感度の設定                 | 10       |
|   | 方法 A: AD714x への書き込み           | 10       |
|   | 方法 B: 評価ソフトウェアの使用             | 10       |
| 养 | 結論                            | 11       |
|   | 評価ソフトウェアを使用した AD714x 設定の保存    | 11       |
|   |                               |          |

## 予備ステップ

#### AD714x が設定済みでないことの確認

開始する前に、AD714x が設定済みでないことを確認する ことは重要です。各ステージの最初の3個のレジスタ(X = 0 to 11)が次のように設定されていることを確認します。

- StageX\_Connection Bits[6: 0] = 0xFFFF
- StageX\_Connection Bits[13: 7] = 0x3FFF
- StageX\_AFE\_Offset = 0x0000

3 個のレジスタが上記のように設定された後に、調整プロ セスを開始することができます。この作業を実施する 2 つ の方法の内方法 A では、AD714x 評価ボードではなく開発 システムを使用することを想定しています。一方、方法 B では調整に対して AD714x 評価ボードの使用を想定してい ます。

#### 外部センサーPCB の AD714x 評価ボードへ の接続 (方法 B を使用する場合)

評価ボード・ソフトウェアとホスト・マイクロコントロー ラを使用して、カスタム・センサーを評価することができ ます(方法 B の場合)。方法 B では、外部センサーPCB をボ ードに接続した後に次のステップを実行する必要がありま す。

- 評価ボードの電源をオンにします。
- スイッチ S4 をオフ・ポジションにします。
- 外部センサーPCB を J1 または J2 に接続します。

外部センサーPCB 上にある AD714x のシリアル・インター フェースが、評価ボード上にある ADuC841 のシリアル・ インターフェースに接続されるようになります。

外部センサーPCB では、ボード上に AD714x を実装してい る必要があります。外部センサーを制御するために、評価 ボード上の AD714x を使うことはできません。

#### コントローラ・シーケンサの理解

AD714x シーケンサ(図 1 参照)は、時分割マルチプレクス (TDM)方式で AD714x 上の変換を制御します。このシーケン サは、AD7142 と AD7147 では 12 ステージで、AD7143 では 8 ステージで、それぞれ構成されています。

センサーの各 CIN 入力の容量を測定するときは、少なくとも 1 変換ステージを使います。任意の CIN 入力を任意のステー ジに割り当てることができます。調整は 1 ステージごとに行 われます。

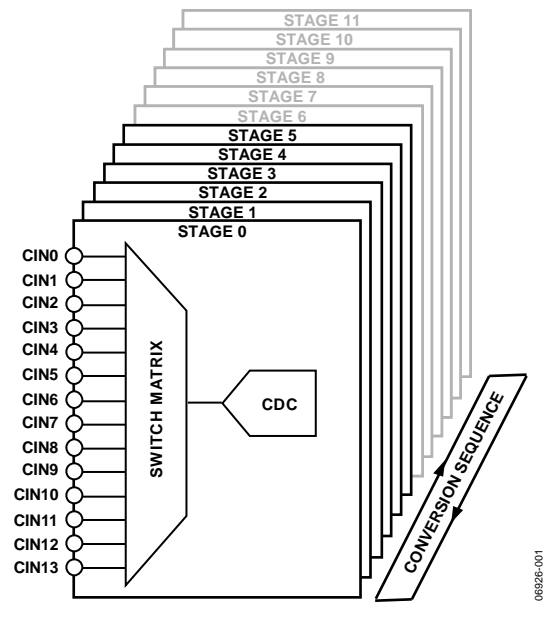

図 1.変換シーケンス

## ステップ1: 入力接続のセットアップ

各 CIN 入力は、コンバータの正または負の入力ピンに接続することができます(図 2 参照)。各 CIN 入力は、内部で バイアス・ノードに接続するか、またはフローティングの ままにしておくことができます。CDC に接続しないすべ ての CIN は、バイアスに接続する必要があります。

各 CIN 入力には、この接続を制御する 2 ビットが設けてあ ります。

| CINCONNECTION<br>CIN CONNECTION<br>CIN CONTROL CIN SETTING<br>00<br>CINX CONNECTED TO<br>CINX CONNECTED TO<br>CINX CONNE                                                                                                    |
|----------------------------------------------------------------------------------------------------|
| CIN0 0<br>CIN1 0<br>CIN2 0<br>CIN2 0<br>CIN2 0<br>CIN2 0<br>CIN2 0<br>CIN2 0<br>CIN2 0<br>CIN2 0<br>CIN2 0<br>CIN2 0<br>CIN2 0<br>CIN2 0<br>CIN2 0<br>CIN2 CONNECTED TO<br>NEGATIVE CDC INPUT<br>CIN2 CONNECTED TO<br>NEGATIVE CDC INPUT<br>CIN2 0<br>CIN2 0                                                                                                    |
| CIN3 O     01     CINx CONNECTED TO<br>NEGATIVE CDC INPUT       CIN5 O     01     CINx CONNECTED TO<br>NEGATIVE CDC INPUT       CIN5 O     10     CINx CONNECTED TO<br>DOBUTUE CDC INPUT                                                                                                    |
|                                                                                                    |
|                                                                                                    |
| CINSO<br>CINSO<br>CIN100<br>CIN110<br>CIN110<br>CIN120<br>CIN120<br>CIN120<br>CIN120<br>CIN120<br>CIN120<br>CIN120<br>CIN120<br>CIN120<br>CIN120<br>CIN100<br>CIN100<br>CINI |

図 2.入力接続のセットアップ

CIN 入力設定は、各変換ステージごとに異なります。一般 的な規則としては、変換ステージで1本のCIN入力が CDCに接続され、そのCINに接続されているセンサーを 計測します。

#### ボタンの場合

ボタン・センサーを容量デジタル・コンバータ(CDC)の正 または負の入力に接続することができます(図3参照)。1 つのボタンを正の CDC 入力へ、他のボタンを負の CDC 入 力へ、それぞれ接続して、2 つのボタンで同じステージ(差 動)を使うことができます。差動接続されたボタンは互い に相殺し合うので、同時にアクティブにすることはできま せん。

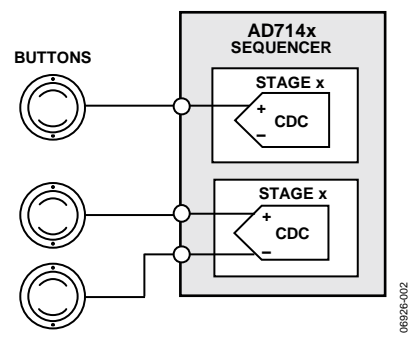

図 3.ボタン・センサーの接続

### スライダとホイールの場合

スライダとホイールは、8 個のセンサー・セグメントから構 成されています(図 4 参照)。各セグメントは、ボタンの接続 と同様に、個別に正の CDC 入力に接続されます。

スクロール時、複数のセグメントが応答します。高分解能の ポジションを得るためには、ソフトウェア・アルゴリズムを 使用します。

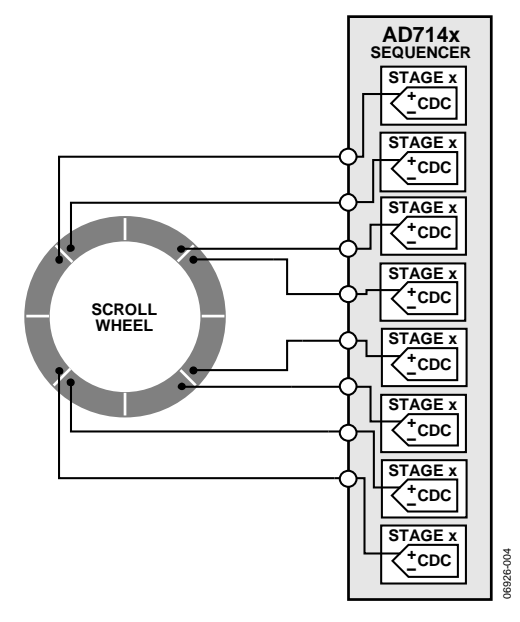

図 4.スライダ/ホイールの接続

レシオメトリック・スライダの場合(図 5参照)、CIN 入力は 2本のみ使用します。各 CIN 入力は、正の CDC 入力に接続します。

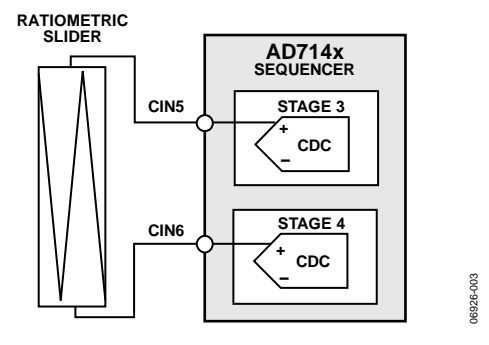

図 5.レシオメトリック・スライダの接続

### キーパッドの場合

キーパッドの各列と各行は、それぞれ1本の接続を使って 正の CDC 入力に接続します(図6参照)。マトリックス・ キーパッド動作の場合、行と列のステータスをチェックし て、押されたキーを見つけます。

コントローラの最大許容キーパッド・サイズは、

- AD7142と AD147 の場合: 6×6=36キー
- AD7143 の場合: 4×4=16キー

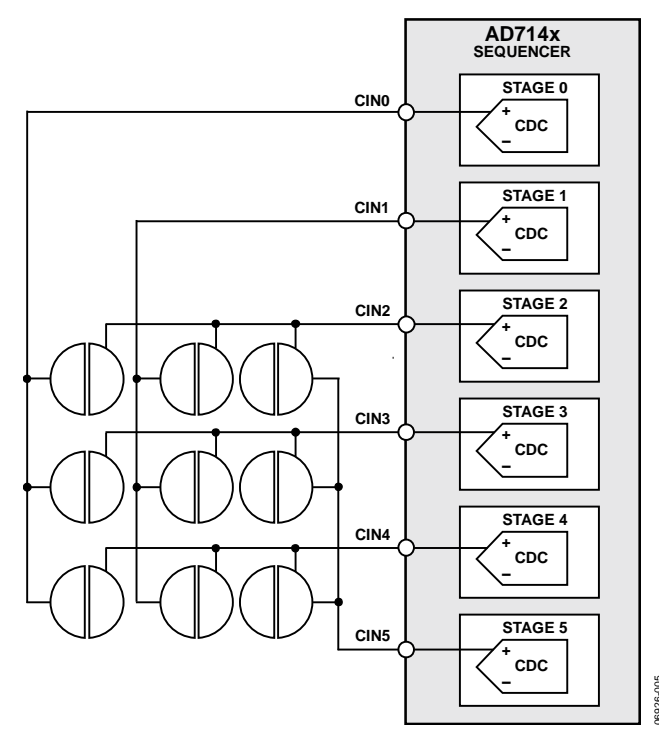

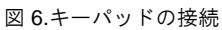

#### 方法 A: AD714X への書き込み

- STAGEX\_CONNECTION ビット[6: 0] レジスタと STAGEX\_CONNECTION ビット[13: 7]レジスタへ書き込 みを行って、CIN 接続を設定します。
- 2. 各ステージの各 CIN 入力への接続を設定します。
  - 00 = CINx を CDC 入力へ接続しない
  - 01 = CINx を CDC 負入力へ接続
  - 10 = CINx を CDC 正入力へ接続
  - 11 = CINx をバイアスへ接続(未使用 CIN 入力の接続)
- 3. 多くのアプリケーションでは、1本の CIN のみを各ステ ージの CDC 入力に接続します。
- 4. すべての未使用 CIN 入力をバイアスへ接続します。

たとえば、変換ステージ 2 で計測対象の CIN4 は次のよ うにセットアップします。

STAGE2\_CONNECTION [6: 0] = 0xFEFF

#### STAGE2\_CONNECTION [13: 7] = 0x3FFF

各変換ステージに対して、ステップ 1~ステップ 4 を繰り返 します。

### 方法 B: 評価ソフトウェアの使用

入力設定ダイアログ・ボックス(図 7 参照)を開くときは、 評価ソフトウェアを起動して、Register Configuration を選 択し、CIN Configuration Block STAGEX を選択します。 すべての CINx を正または負の CDC 入力、またはバイアス (未使用)に接続します(図 7 参照)。各変換ステージに対してこ の手順を繰り返します。

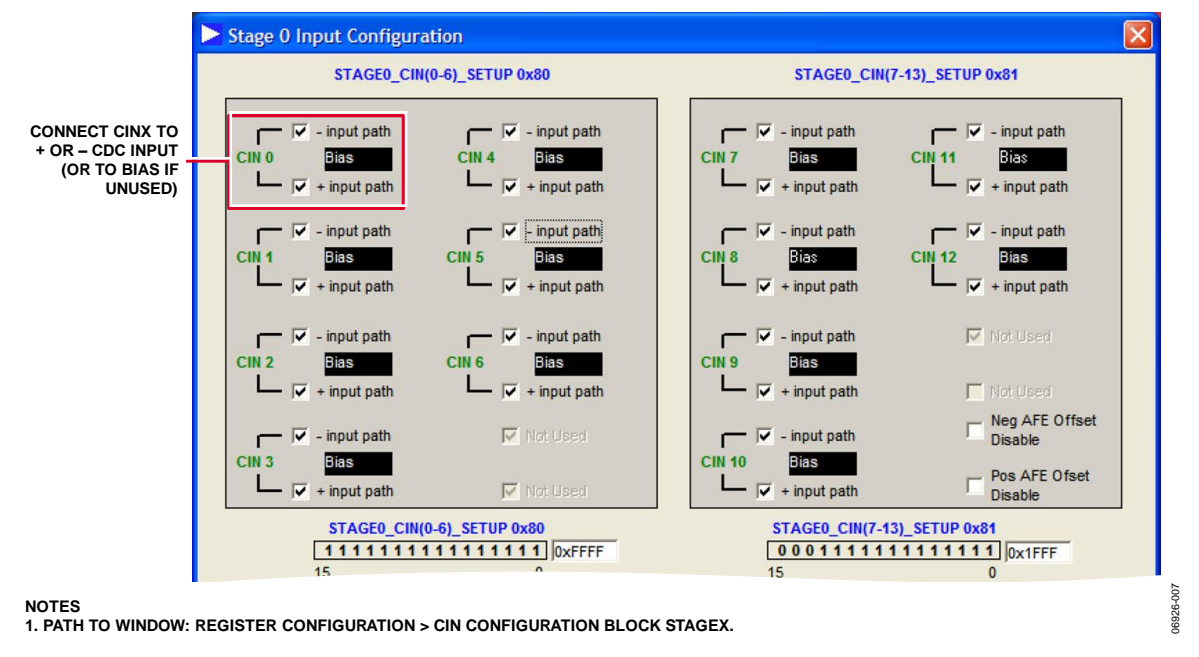

図 7.入力設定メニュー

## ステップ2: バルク/漂遊容量の相殺

AD7142 と AD7143 の場合、CBULK は PCB 材料に起因する 容量です。AD7147 C<sub>STRAY</sub>の場合、グラウンドに対する容 量です。次の点に注意してください。

- CBULK または CSTRAY が CIN の計測に影響を与えないよ うにします。
- C<sub>IN</sub>はフェムト・ファラッド(fF)単位で測定します。
- C<sub>BULK</sub>/C<sub>STRAY</sub> はピコ・ファラッド(pF)単位で測定しま す。

内蔵の7ビットDACを使用して、CBULK/CSTRAY (20 pFオフ セット機能)を相殺させます。

センサーに触れていないときに、DAC を使って CDC 出力 値をミッド・スケール CDC 出力コード(約 32,000 コード) に設定します。

#### 方法 A: AD714X への書き込み

- 1. CDC\_RESULT\_SX レジスタからセンサーの CBULK値を読み出します。
- CINx が正の CDC 入力に接続されている場合、 2 POS\_AFE\_OFFSET 値を 1 LSB だけ増加させます。

CINx が負の CDC 入力に接続されている場合、 NEG AFE OFFSET 値を1LSB だけ増加させます。

- CDC\_RESULT\_STAGEX レジスタから再度読み出し 3. ます。
- 4. CDC\_RESULT\_STAGEX 値ができるだけ 32,768 に近 づくまで、ステップ2とステップ3を繰り返します。 POS\_AFE\_OFFSET と NEG\_AFE\_OFFSET の最適値 はゼロであることに注意してください。

#### 方法 B: 評価ソフトウェアの使用

図8に示すダイアログ・ボックスを開くときは、評価ソフト ウェアを起動して、Register Configuration を選択し、CIN Configuration Block STAGEX を選択します。

ショートカット・ボタンを使って、必要なオフセット値を取 得します。オフセットが正しく設定されたとき、CDC の出力 はミッド・スケール(約 32,700 コード)に近い必要があります。 そうでない場合には、POS\_AFE\_OFFSET ボックスまたは NEG\_AFE\_OFFSET ボックスの隣にある矢印をクリックして、 値を変えます。

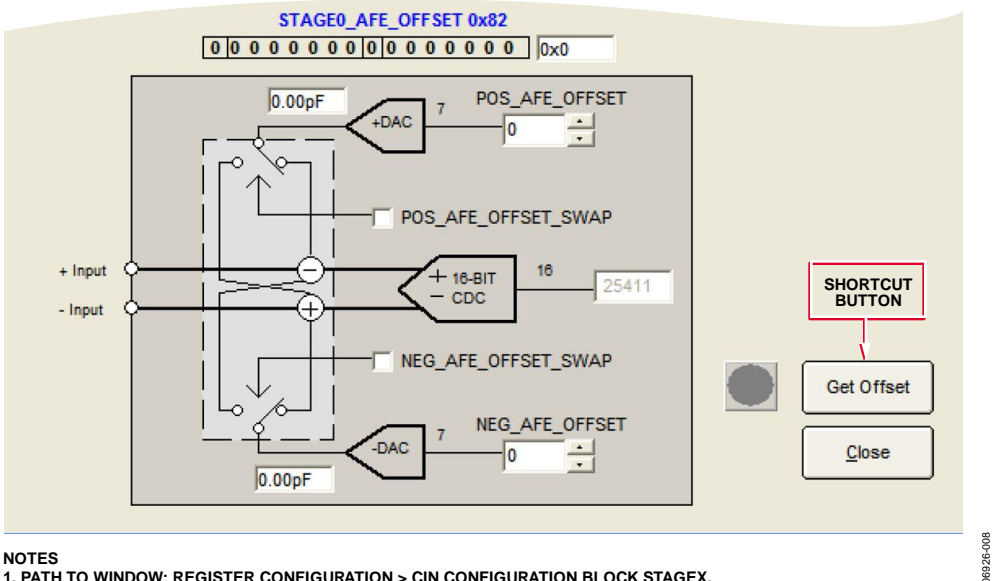

1. PATH TO WINDOW: REGISTER CONFIGURATION > CIN CONFIGURATION BLOCK STAGEX.

図 8.AFE\_OFFSET の設定

## ステップ3: 上側と下側のクランプ値の取得

#### センサー・アクティブ化の登録

センサーから計測した値が上側スレッショールドを超えて 増加した場合、または減少して下側スレッショールドを下 回った場合、センサーがアクティブになります(図 9 参照)。

スレッショールド値は、内蔵ロジックにより連続的に更新 されて、周囲(バックグラウンド)容量レベルの変化を反映 させます。

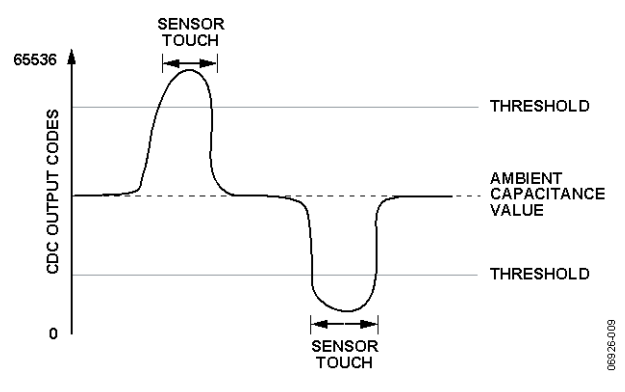

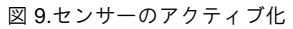

### クランプ値

内蔵デジタル・ロジックには初期値が必要です。

上側と下側のクランプ値は、最大および最小のセンサー応 答を決めることにより、求められます。

これらのクランプ値は、環境補償と適応型スレッショール ドの内蔵デジタル・ロジックにより使用されます。

CIN 入力が 1 本だけ CDC に接続されているステージの場 合、上側クランプ値と下側クランプ値は等しくなります。

CINx が正の CDC 入力に、CINy が負の CDC 入力に、それ ぞれ接続されている場合は、上側と下側のクランプ値は異 なります。これは、2 個のボタンが差動で接続されている ケースに該当します。

### 方法 A: AD714x への書き込み

センサーに触れていないときに、ADC\_RESULT\_SX (CDC\_RESULT\_SX とも呼ばれます)を読み出します。

センサーに触れているときに、ADC\_RESULT\_SX を読み 出します。指が大きいほど、センサー応答が大きくなりま す。

クランプ値は、触れたときの値と触れていないときの値の 差になります。

クランプ=|触れたときの CDC 値-触れていないときの CDC 値|

上側クランプ値は STAGEX\_OFFSET\_HIGH \_CLAMP へ、 下側クランプ値は STAGEX\_OFFSET\_LOW\_CLAMP へ、 それぞれ書き込まれます。

**CIN** 入力が 1 本だけ **CDC** に接続されているステージの場合、上側クランプ値と下側クランプ値は等しくなります。

2 個のセンサーが CDC に接続されているステージの場合 は、ステップ1~ステップ3に従います。

- 1. 各センサーに一度に一回触れます。
- センサーから上側クランプ値を取得します。この値は、 触れたときに CDC コードの増加を示します。
- センサーから下側クランプ値を取得します。この値は、 触れたときに CDC コードの減少を示します。

#### 方法 B: 評価ソフトウェアの使用

1. 評価ソフトウェアを使用して各センサーの CDC 出力を プロットします(図 10 参照)。

評価ソフトウェアを起動して Register Configuration を選 択 し、Calibration STAGEX を選択します。 Read Continuously ボタンクリックして、CDC 値をプロットし ます。

- 2. 最も太い指を使って、最大/最小のセンサー応答を取得し ます。
- 3. クランプ値は次のように計算します。
  - クランプ= |触れたとき-触れないとき| CDC 値

この例では、

クランプ=|34540-33450|

STAGEX\_OFFSET\_HIGH \_CLAMP = 1090

STAGEX\_OFFSET\_LOW \_CLAMP = 1090

 ステップ 3 で計測した値を各 STAGE\_OFFSET\_CLAMP レジスタに設定します。

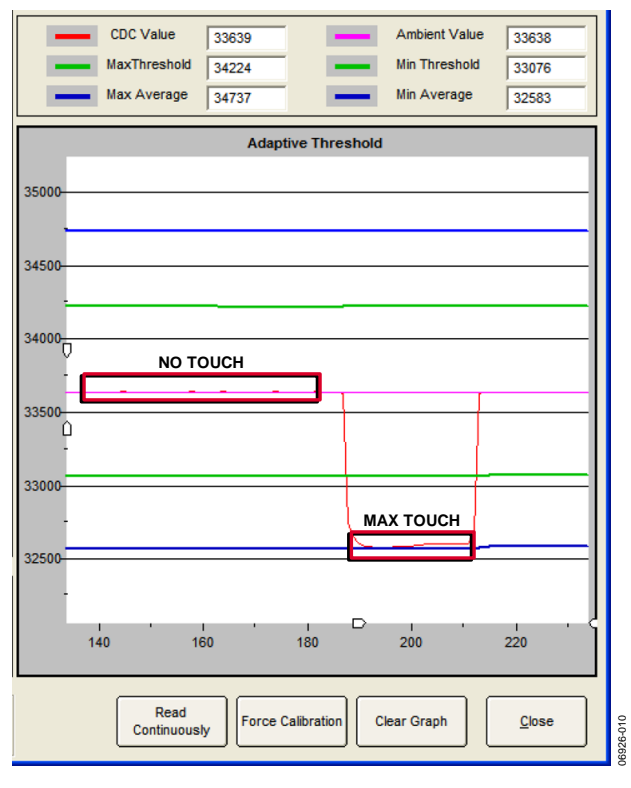

図 10.センサー応答の計測

## ステップ4: 上側と下側のオフセット値の取得

上側と下側のオフセット値を取得する手順は、方法 A または方法 B で使用した手順と同じです。

上側と下側のオフセット値は、パワーアップ時にセンサ ー・アクティブ化スレッショールドを計算するときに使用 する値です。実際のスレッショールドは、感度の設定も考 慮します。

計算は次のようになります。

オフセット=クランプ値×0.8

$$\label{eq:stagex_offset_low} \begin{split} \text{STAGEX_OFFSET_LOW} = \\ \text{STAGEX_OFFSET_LOW_CLAMP} \times 0.8 \end{split}$$

$$\label{eq:stagex_offset_high} \begin{split} \text{STAGEX_OFFSET_high} = \\ (\text{STAGEX_OFFSET_high_clamp} \times 0.8 \end{split}$$

たとえば、LOW\_CLAMP = 2000 で HIGH\_CLAMP =2500 のとき、

STAGEX\_OFFSET\_LOW = 1600

 $STAGEX_OFFSET_HIGH = 2000$ 

### 評価ソフトウェアを使用したクランプ値とオフ セット値の変更

図 11 に示すダイアログ・ボックスを開くときは、評価ソフト ウェアを起動して、Register Configuration を選択し、 Calibration STAGEXを選択します。

**STAGEx\_OFFSET\_CLAMP** 値と **STAGEx\_OFFSET** 値を変更す るときは、該当する矢印を使って値を増減します。

| SequencerStage 1                                                               |             |
|--------------------------------------------------------------------------------|-------------|
| Initial Setup RAM Data                                                         |             |
| Adaptive Threshold Setup POS_PEAK_DETECT                                       |             |
| STAGE1_OFFSET_HIGH_CLAMP 0x8E                                                  |             |
| STAGE1_OFFSET_HIGH_0x8D                                                        | Offset High |
| STAGE1_SF_AMB 0x115                                                            | Max Thresh  |
| 32920 -<br>STAGE1_SENSITIVITY 0x88 Calc Min Thresh 0x125 -<br>53.15% - 32537 - | Min Thresh  |
| STAGE1_OFFSET_LOW 0x8C         31930           1650                            | Offset Low  |
| STAGE1_OFFSET_LOW_CLAMP 0x8F                                                   |             |
| 60%                                                                            |             |
|                                                                                |             |

#### 図 11.オフセット値とクランプ値の設定

## ステップ5: 感度の設定

各センサーに対して独自の感度レベルを設定することができます。最大 16 レベルの感度を使用することができます。 感度設定では、周囲を基準とする平均最大センサー出力の 25%~95%のアクティブ化スレッショールドを設定します。 図 12 を参照してください。

感度設定での小さい値は、軽く触れるだけでセンサーがト リガーされることを意味します。一方、感度設定の大きい 値は強く触れたときにのみセンサーがトリガーされること を意味します。

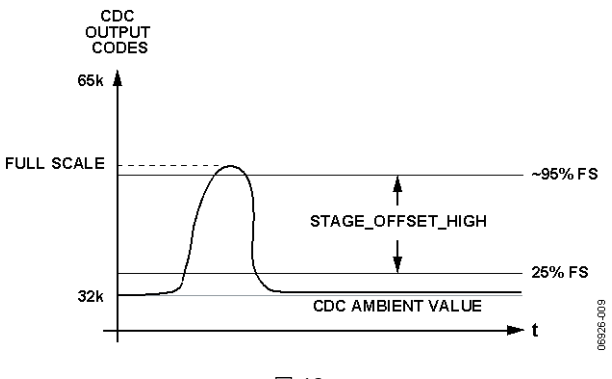

#### 図 12.

#### 方法 A: AD714x への書き込み

感度設定は全体として、センサーがユーザーを検出する方法に依存します。この検出方法は設計者が指定します。 感度を 53%に設定することから開始します。

#### STAGEX\_SENSITIVITY = 0110

感度応答を大きくする場合は、感度設定を小さくします。 たとえば、

#### STAGEX\_SENSITIVITY = 0001 = 29%

感度応答を小さくする場合は、感度設定を大きくします。 たとえば、

STAGEX\_SENSITIVITY = 1101 = 85%

#### 方法 B: 評価ソフトウェアの使用

感度設定は、ユーザーの設定に依存します(センサーのソフ トタッチまたはハードタッチ)。図 13 を参照してください。

感度を公称 50%に設定することから開始します。

感度を大きくする場合(ソフトタッチでセンサーをアクティ ブ化)、感度のパーセント値を小さくします。感度を小さくす る場合(ハードタッチでセンサーをアクティブ化)、感度のパ ーセント値を大きくします。

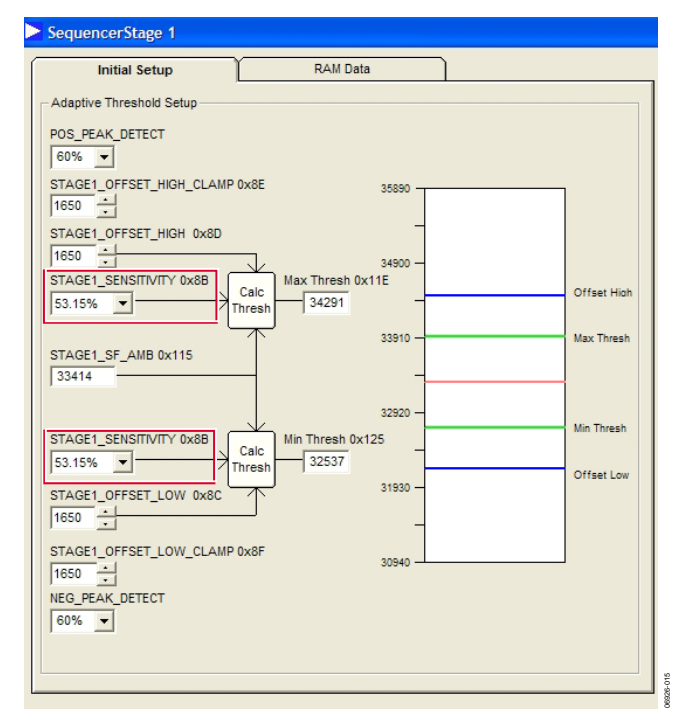

#### 図 13.評価ソフトウェアを使用した感度設定の変更

### 結論

このアプリケーション・ノートでは、AD714x CapTouch コ ントローラを調整する次の 5 ステップのプロセスについて 説明しました。

- 1. 入力接続をセットアップします。
- 2. バルク容量または漂遊容量を相殺します。
- 3. 上側または下側のクランプ値を求めます。
- 4. 上側または下側のオフセット値を求めます。
- 5. 感度を設定します。

各変換ステージに対してステップ1~ステップ5を実行す ると、AD714xのバンク2の全設定値が得られます。デバ イスのパワーアップ時に、これらの値をAD714xに書き込 むことにより、アプリケーションに合わせた設定を行う必 要があります。

#### 評価ソフトウェアを使用した AD714x 設定の保存

評価ソフトウェアを起動して Register Configuration を選択することにより、ウインドウ(図 14 参照)を開きます。

設定データを C コードで保存するときは、Create Config File ボタンを選択します。AD714X のレジスタ設定が C コード・ ヘッダー・ファイルに保存されます。

評価ソフトウェアを使って AD714x に再ロードできるように 設定データを保存するときは、Setup Registers ボタンを選択 して、Save を選択します。

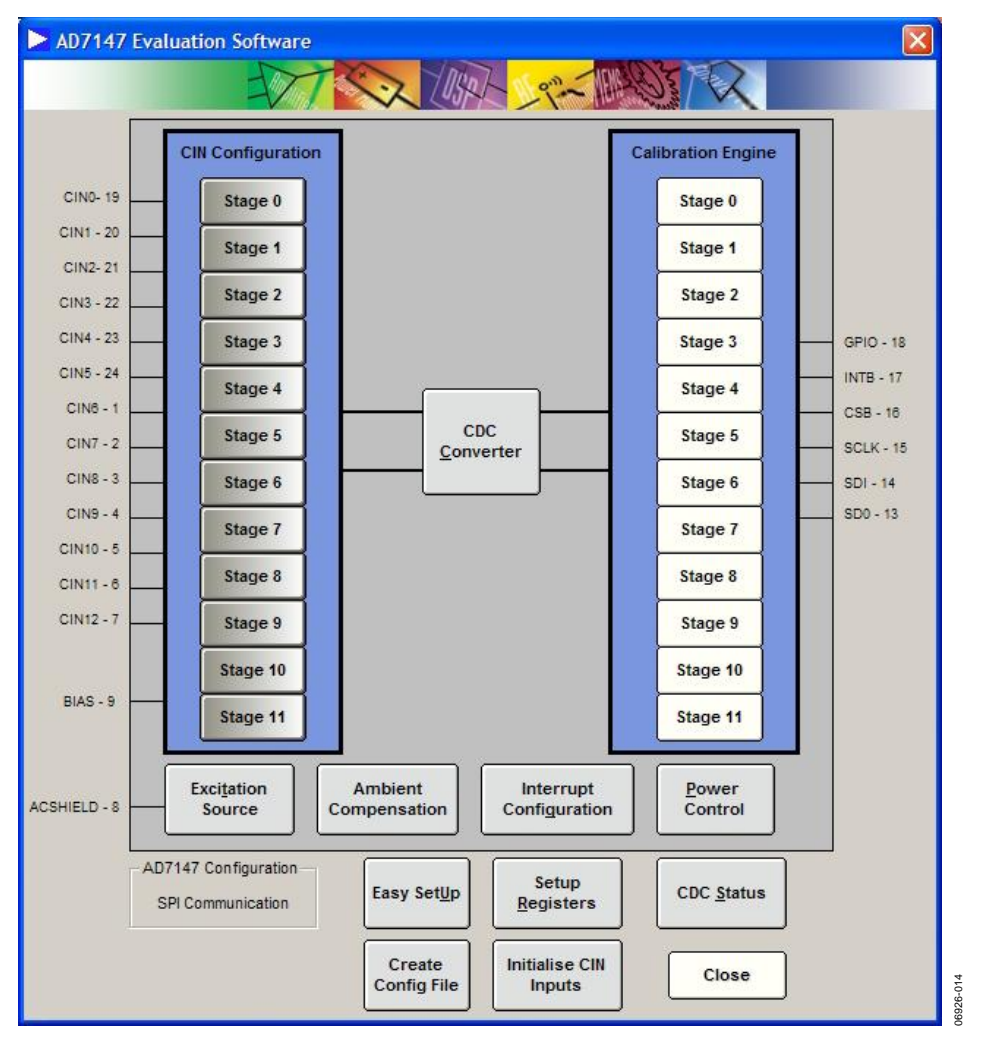

#### 図 14.設定データの保存